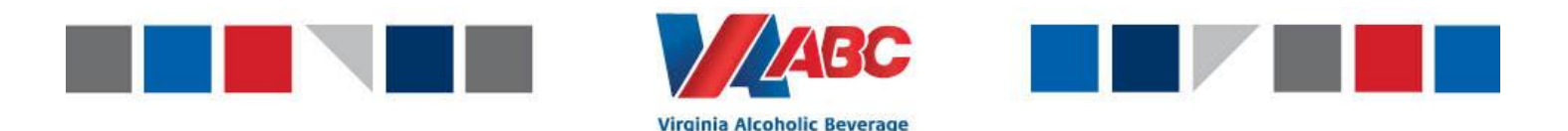

**Control Authority** 

## **EEM Guide for Suppliers**

Last Updated: 9.16.2021

The information in the following document will help suppliers and brokers more efficiently navigate the EEM system. This guide is designed to provide step by step instructions to use the Virginia ABC EEM system. This is used as supplemental information that was discussed during the online EEM Training. If you still have questions after reading this document and referring to the online EEM Training, please contact <u>EEMTraining@virginiaabc.com</u>.

Below are the steps required to successfully schedule deliveries using the EEM system. This guide will walk through step by step how to perform these steps.

- 1. Supplier creates a Purchase Order
  - The Purchase Order is where the supplier will notify Virginia ABC of the products and quantities they are expecting to bring on their delivery.
- 2. Supplier creates an Advanced Shipping Notice (ASN)
  - The ASN allows the Virginia ABC receiving department to properly receive the Purchase Order from the Supplier.
- 3. Supplier links the PO to the ASN using the "Create ASN from PO Shipping" user interface
  - Linking the PO to the ASN allows the Virginia ABC receiving department to receive the product on the ASN.
- 4. Supplier or Carrier creates the Appointment
  - Creating the appointment is where you will set the date/time for your delivery to arrive. This can be done by the supplier or the carrier.
- 5. Supplier ships the ASN in EEM
  - Shipping the ASN notifies the Virginia ABC receiving department that the delivery is coming. Shipping the ASN in EEM can when the supplier is sure that the PO will not change.

### Helpful Information before Getting Started

The new Distribution Center Address is: 7452 Freight Way, Mechanicsville, Virginia 23116

The address is a brand new road and some people have not been able to find it on google maps. If you are unable to locate the building using the address above, please use the address below. This will take you to our new facility.

### 7389 Pole Green Road, Mechanicsville, VA 23116

All deliveries much go around the right side of the building and check in with the security guard. Deliveries must have an appointment ID in order to get through the security gate.

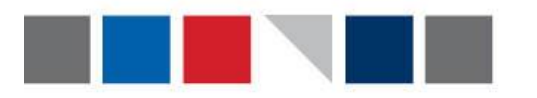

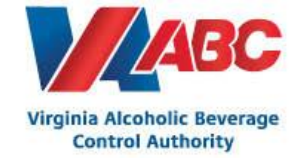

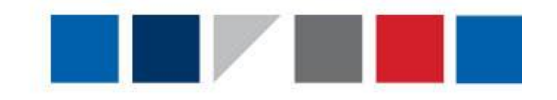

### Helpful Links:

- EEM Training Link link to retake training through the COVLC website
  - <u>https://covlc.virginia.gov/Default.aspx</u>
- EEM Live Environment use this link to begin using the EEM system.
  - o <u>https://vabc-eem-prod.logistics.com</u>

It is highly recommended that users Pin Tiles to their EEM home screen for easy navigation. To learn how to Pin Tiles, please double click the "Pin Tiles in EEM" document below.

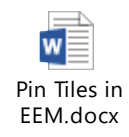

After pinning tiles to your home screen, your EEM home page should look like the screenshot below. The five tiles you will need to access are: "Purchase Orders", "ASNs", "Create ASN From PO – Shipping", "Appointments", and "Add Appointment".

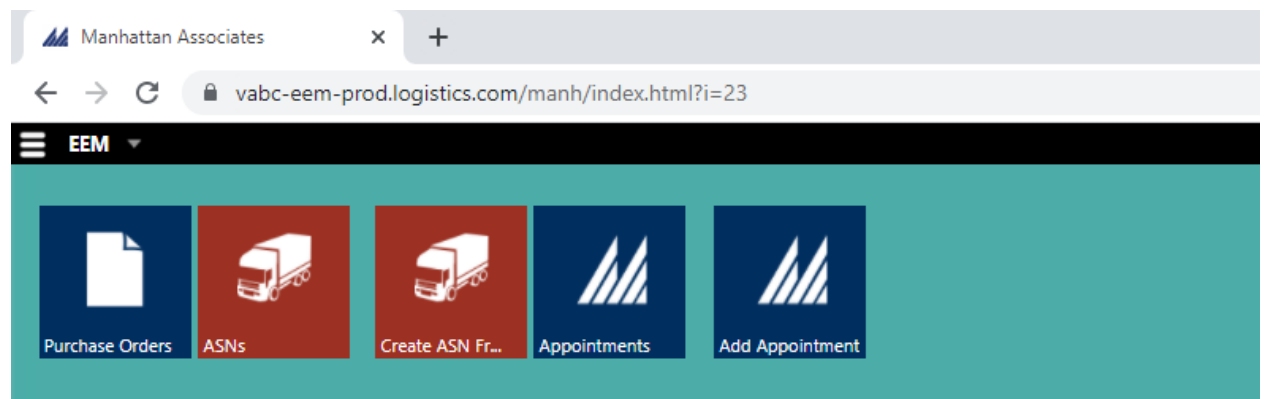

To begin the process of using EEM, double click on the Purchase Orders UI and follow the instructions below.

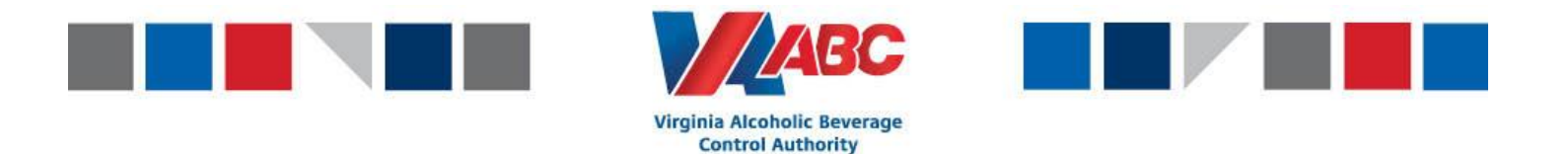

### 1. Create Purchase Order (Purchase Orders user interface):

Access the Purchase Order UI and click the Add button that is indicated by the red square below to create a Purchase Order.

| Purchase Orders                     | 000                                                       | •00         |
|-------------------------------------|-----------------------------------------------------------|-------------|
| Views Ø                             | 🔣 🔇 💿 🔛 📡 🖉 No data to display                            | YIL         |
| Saved Views: Q,                     | Durchase Order Status Origin Faci                         | Origin City |
| View Details                        | No records found.                                         |             |
| Filter                              |                                                           |             |
| Primary Fields                      |                                                           |             |
| · · ·                               |                                                           |             |
| Optional Fields                     |                                                           |             |
| Condition: All are met (AND) v      |                                                           |             |
| · · ·                               |                                                           |             |
|                                     |                                                           |             |
|                                     |                                                           |             |
| Clear Fields Add Condition Advanced |                                                           |             |
| Column Selection                    |                                                           |             |
| Sorting O                           | View Edit Header Add Cancel + Ready to Ship + Add to DO + | =           |
| Add Apply Save Save As Delete       | Preview                                                   | ۹           |

After clicking Add, you will be taken to the "Add PO – Add Purchase Order" screen.

| Add PO - Add Purchase Order                                                                                                    |                                                                                                    | ୯ଡ଼   | • • •    |
|----------------------------------------------------------------------------------------------------|----------------------------------------------------------------------------------------------------|-------|----------|
| Actions - Iools -                                                                                                    |                                                                                                    |       |          |
| Purchase Order ID:                                                                                                    | Due Date: Business Unit: Virginia A                                                                                                    | ABC 🗸 |          |
| General Lines Business P                                                                                                    | rtners Notes                                                                                                    |       |          |
| Transportation responsibility:<br>Bill-to Facility:<br>Product class:<br>Cancel date:<br>Incoterm ID:<br>Incoterm location availability date:<br>Ship Group:<br>Designated Carrier:<br>Channel Type:<br>Auto Appointment:<br>ASN Shipment Type: | Shipper       V       Delivery channel:       (none) V         Merchandising department:       (none) V         Protection level:       (none) V         Transportation planning direction:       (none) V         Incoterm location:       (none) V         Designated voyage or flight number:       P         Routing Ship Group Number:       P         Designated Mode:       V         (none) V       Static route delivery type:         (none) V       Customer Code: |       |          |
| Reference Information Reference field 1: Custom Attributes                                                                                                    | Reference field 2: Reference field 3:                                                                                                    |       |          |
|                                                                                                    |                                                                                                    | Sav   | e Cancel |

On the "Add PO – Add Purchase Order" screen you will only need to fill out the following information. No other information is needed other than what is listed below!

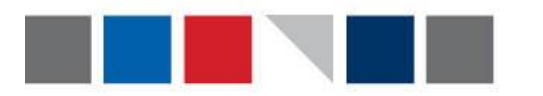

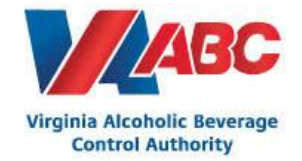

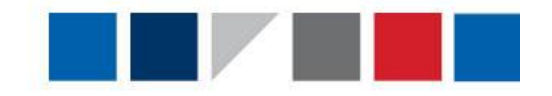

#### <u>General Tab</u>

- The **Purchase Order ID** field will be blank. The EEM System will auto generate the purchase order ID.
- The Billing Method will always be "Prepaid"
- The **Due Date** will be the estimated date for the Purchase Order. This is an estimate, and will not guarantee that your appointment will be on this day.
- The **business partner ID** will be a four digit code that signifies which supplier is on the purchase order. All business partner ID's will begin with the number 4, followed by the three digit vendor code assigned to the supplier in MIPS. (As a supplier, this will already been filled in).

| Add PO - Add Purchase                                                                     | Order                    |                      |                                   |      |
|-------------------------------------------------------------------------------------------|--------------------------|----------------------|-----------------------------------|------|
| Actions      Iools     Leave the Purchase Order ID Blank. It will auto generate a number. |                          |                      |                                   |      |
| Purchase Order ID:                                                                        |                          | Due Date:            | Business Unit: Virginia A         | BC ¥ |
| Billing Method: (none                                                                     | •) •                     | Business Partner ID: | The business partner ID is always |      |
| General The Billin<br>Prepaid.                                                            | ng Method will always be |                      | your company ID number.           |      |
|                                                                                           |                          |                      |                                   |      |

- After the above information is filled in, scroll down on the page until you see the Origin and Destination fields. The only other mandatory information on the general tab is the following:
  - **Origin Facility** this will be the same 4 digit number as the business partner ID above
    - Note: Brokers, this is where you will enter in the appropriate 4 digit number of the supplier that owns the product.
  - **Destination Facility** this will always be VABCFACILITY

| <sup>3A ex</sup> ID number (Same | y ID is always your company<br>as Business Partner ID). | urn address code: | The Destination Facility ID is<br>always VABCFACILITY |
|----------------------------------|---------------------------------------------------------|-------------------|-------------------------------------------------------|
| rigin                            | 0                                                       | estination        |                                                       |
| Facility:                        | <b>P</b>                                                | Facility:*        | <i>"</i>                                              |
| Pickup start:                    |                                                         | Delivery start:   |                                                       |
| Vickup end:                      |                                                         | Delivery end:     |                                                       |
| hip through:                     | $\sim$                                                  | Ship through:     | P                                                     |
| Address:                         |                                                         | Address:          |                                                       |

After you have finished filling out the information on the General Tab on the Purchase Order, scroll back up to the top and click the Lines tab to enter in the specific items that will be included on the PO.

| Add PO - Add Purchase Order           |           | C 🛛 🖓                         | • • • |
|---------------------------------------|-----------|-------------------------------|-------|
| Actions - Loois -                     |           |                               |       |
| Purchase Order ID:                    | Due Date: | Business Unit: Virginia ABC 💙 |       |
| General Lines Business Partners Notes |           |                               | [     |

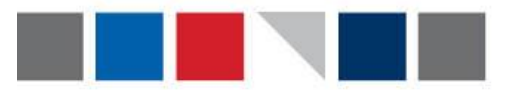

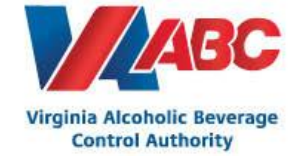

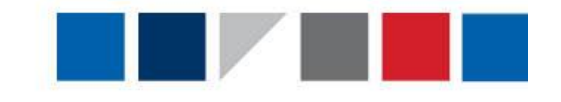

#### Lines Tab

After clicking on the Lines tab you will be taken to the following screen. This is where you will fill out the specific item information for the Purchase Order. Please review the notes below to see the exact fields that need to be filled out on the Lines tab.

| Add PO - Add Purchase Order               |                       | ୯୦୨ କଷଷ                                        |
|-------------------------------------------|-----------------------|------------------------------------------------|
| Actions - Tools -                         |                       |                                                |
| Purchase Order ID: Billing Method: (none) | Due Date:             | Business Unit: Virginia ABC 🗸                  |
| General Lines Business Partners           | Notes                 |                                                |
| Line Number                               | *Item *Order Quantity | Overship Percent Overpack Percent External Sec |
|                                           | (none) V              |                                                |
| Add Delete                                |                       |                                                |
|                                           |                       |                                                |

- In the Line Number field, enter the line number. For example. If there are 4 items on your purchase order, you will have lines 1, 2, 3, and 4 (as shown below).
- Line Type will always be "Item".
- Item enter in the 6 digit Virginia ABC item code. When entering line items on the Purchase order, the items MUST be six digits in length. If your item code is less than 6 digits, you must add a 0 in front of the item to reach the six digit length.
  - For example:
    - if your item code is 12345, you will enter 012345 in EEM
    - if your item code is 1234, you will enter 001234 in EEM
- Order Quantity will always be in **eaches** (<u>bottles</u>). For example if you are bringing in 100 cases with 6 bottles per case, you would enter 600 eaches in the order quantity field.
- The last field that needs to be filled in on the lines tab is the **Size 1 field**. This is where you will enter in the number of pallets that the product will come in on. For each item, enter in the number of pallets the product will be on. This is extremely important as the number of pallets help determine the duration of the appointment.
  - When entering the Size 1 Field (Pallets) on the Purchase Order, this field can be a decimal. For example, if you are bringing in 60 eaches of a product (5 cases), you can estimate that this would be 0.10 of a pallet.
  - Each line item on the Purchase Order MUST have the Size 1 Field filled in. If a line item does not have a pallet quantity (size 1), the receiving department will not be able to check in the product!

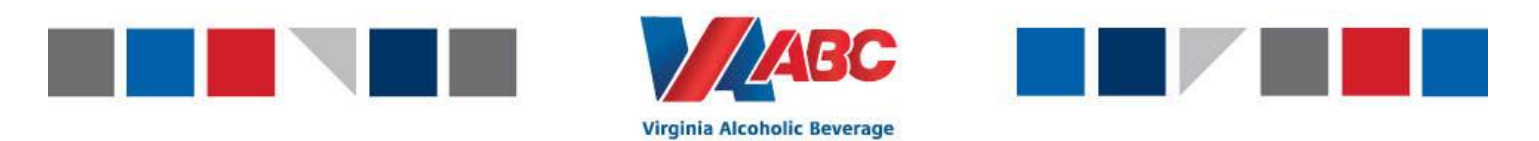

**Control Authority** 

- If you are having trouble saving the PO and receive an error, for example "item not valid", please reach out to <a href="mailto:EEMTraining@virginiaabc.com">EEMTraining@virginiaabc.com</a> for assistance. **Do not ship any product to the warehouse that is not on the PO/ASN!**
- Click save. A Purchase Order ID number will now be generated. Please save that number for use later in the process.

| Gene | ral Lines   | Business Partners           | Notes |          |                 |                                 |        |         |
|------|-------------|-----------------------------|-------|----------|-----------------|---------------------------------|--------|---------|
| •    | Line Number | Line Type                   | *Item |          | *Order Quantity |                                 | Size 1 |         |
|      | 1           | Item 🗸                      |       | $\sim$   |                 | Eaches 🖌                        |        | Pallets |
|      | 2           | Item 🗸                      |       | <i>P</i> |                 | Eaches 🖌                        |        | Pallets |
|      | 3           | Item 🗸                      |       | <i>P</i> |                 | Eaches 🖌                        |        | Pallets |
|      | 4           | Item 🗸                      |       | <i>P</i> |                 | Eaches 🖌                        |        | Pallets |
| Add  | Delete      | Line Type is<br>always Item |       |          |                 | Quantity is<br>always in Eaches |        |         |

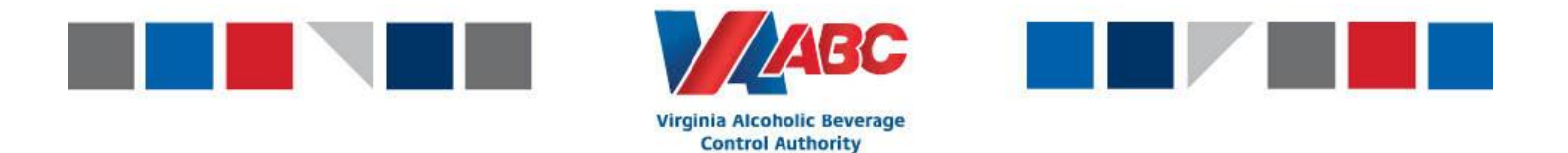

# 2. Create ASN (ASN's user interface):

Access the ASNs UI and click the Add button that is indicated by the red square below to create an ASN.

| T ASNs                              | 0 <b>•</b> •                                                 | •00      |
|-------------------------------------|--------------------------------------------------------------|----------|
| Views                               | 🔣 🕻 • 🔜 🖒 💓 C No data to display                             | YIL      |
| Saved Views: Q,                     | 🗌 💁 ASN Business Partner Business Unit                       | Delivery |
| View Details                        | No records found.                                            |          |
| Filter                              |                                                              |          |
| Primary Fields                      |                                                              |          |
| Optional Fields                     |                                                              |          |
| Condition: All are met (AND) v      |                                                              |          |
| Contains It Y = Y Q 🔀               |                                                              |          |
|                                     |                                                              |          |
| Clear Fields Add Condition Advanced |                                                              |          |
| Column Selection                    |                                                              |          |
| Sorting                             | View Edit Header Add Ship Cancel Receive Verify Print Labels | =        |
| Add Apply Save Save As Delete       | Preview                                                      | ۵        |

After clicking Add, you will be taken to the "Add ASN" screen.

| 🖑 Add ASN                                                                                                    | C O O                             | • • •        |
|----------------------------------------------------------------------------------------------------|-----------------------------------|--------------|
| Actions - Iools -                                                                                                    |                                   |              |
| ASN:* Shipment: P Delivery facility:* P<br>ASN status: InPlanning Shipped date: Estimated delivery:*                                                                                                    | Total shipped:<br>Total received: | 0.0 CC<br>AE |
| Header                                                                                                    |                                   | ſ            |
| Business Unit.*     Virginia ABC V     Destination type: [(none) V     Total weight: [(none) V]       Origin type:*     (none) V     Address:     Total volume: [(none) V]       Pickup facility:*     Pickup facility:*     Carrier:     Pickup facility:*       Pickup facility:*     Pickup facility:*     Mode: [(none) V]       Bisiness partner:     Country:     V     Driver name:       Bol number:     Pacal/Province: [(none) V]     Shipping cost: [(none) V]       PRO number:     Postal Code:       Priority:     0     County:       Telephone:     Telephone: | one) V                            |              |
| Appointment<br>Appointment:<br>Appointment date:<br>Appointment duration: 0                                                                                                    | Save                              | Cancel       |

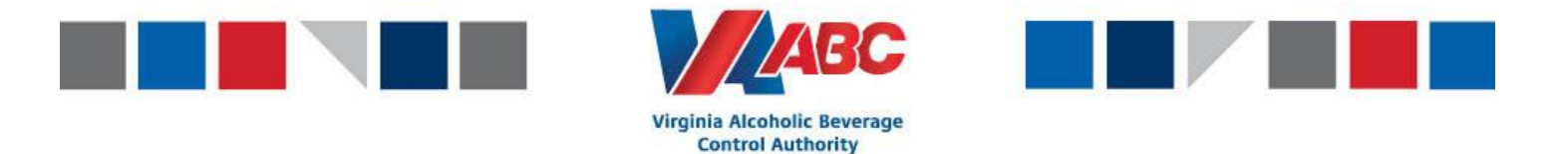

On the "Add ASN" screen you will only need to fill out the following information. No other information is needed other than what is listed below!

- The **ASN number** will auto populate after the ASN has been saved. Please do not enter an ASN number.
- The Delivery Facility will always be VABCFACILITY.
- The **Estimated Delivery** should be the same as the estimated date for the Purchase Order.
- The **Business Unit** will always be Virginia ABC.
- The **Origin type** will always be Supplier.
- The **Pickup facility** will be the 4 digit business partner ID that was added on the Purchase Order.
- The **Business Partner** is the same 4 digit business partner ID. All business partner ID's will begin with the number 4, followed by the three digit vendor code assigned to the supplier in MIPS.
- Click save. An ASN number will be generated. Please save that number for use later in the process.

| Add ASN<br>Leave the ASN blank. It wil<br>generate a number. | auto The delivery Facility will always be VABCFACILITY. |
|--------------------------------------------------------------|---------------------------------------------------------|
| ASN:* Shipment                                               | P Delivery facility:* P Total shipped: 0.0 COGI:        |
| ASN status: InPlanning Shipped date:                         | Estimated delivery.* Total received: ADM:               |
| Header                                                       |                                                         |
| Business Unit:* Virginia ABC 🗸                               | The Origin Type will always be supplier.                |
| Origin type:* (none) V<br>Pickup facility:*                  | The Pickup Facility is always your company              |
| Pickup date:                                                 | ID Number (Same as Business Partner ID). (none) 🗸       |
| Type: Ready to Ship V Business partner* 4347 V               |                                                         |
| BOL number:                                                  | state/#rovince. (none)                                  |
| PRO number:                                                  | Postal Code:                                            |
| Priority: 0                                                  | County:                                                 |
|                                                              | Telephone:                                              |
| Appointment                                                  |                                                         |

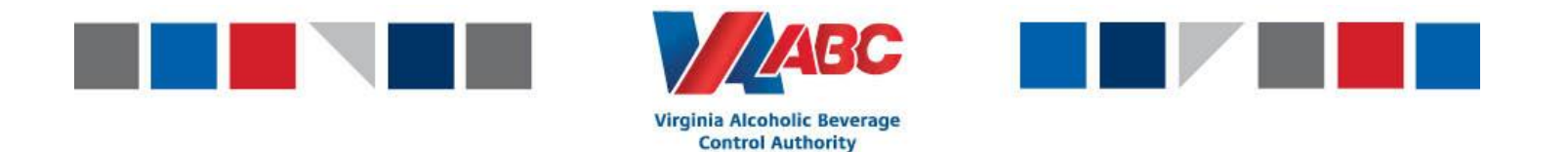

### 3. Create ASN from PO – Shipping user interface:

After you have created the Purchase Order and the ASN, you will need to link the two together. Follow the steps below to link the PO to the ASN.

Access the "Create ASN from PO – Shipping" UI.

| 🤔 Create ASN From PD - Shipping - Create ASN from PD - Shipping |                                              |         |  |
|-----------------------------------------------------------------|----------------------------------------------|---------|--|
| G Actions • Iools •                                             |                                              |         |  |
| P Quick filter= PQ: P                                           | Quick filtere ASN:                           | Apply V |  |
| Record H 4 1 b H of 833                                         | Record H 4 1 F H of 284                      |         |  |
| PO (Business Partner, Status, Business Unit)                    | ASN (Status, Business Unit )                 |         |  |
| 🗴 🙂 🗋 P0000000147 (4050, Receiving Started, Virginia ABC)       | * 📵 🗌 ASN0001273 (Open, Virginia ABC)        |         |  |
| R 🙂 🖸 P0000000148 (4050: Receiving Started, Virginia ABC)       | 🕫 🙁 🗆 ASN0001272 (Open, Virginia ABC)        |         |  |
| 🕯 😑 🗆 P0000000149 (4027, Receiving Started, Virginia ABC)       | 🗴 📴 🗆 ASN0001269 (inPlanning, Virginia ABC)  |         |  |
| K 📵 🗆 P0000000181 (4050, Receiving Started, Virginia ABC)       | x 📵 🗆 ASV0001268 (inRanning, Virginia ABC)   |         |  |
| R 🙁 🗇 PO000000152 (4050, Receiving Started, Virginia ABC)       | 🗴 🙁 🗌 AS10001267 (initianning, Virginia ABC) |         |  |
|                                                                 |                                              |         |  |
|                                                                 |                                              |         |  |
|                                                                 |                                              | ~       |  |
|                                                                 |                                              |         |  |
|                                                                 |                                              |         |  |
| Add Delete Save Reset Uterinssign                               |                                              |         |  |

- Find the Purchase Order you would like to link by either using the PO filter at the top of the screen or by using the arrows indicated by the red squares above. Once you have found your PO click the check box next to your PO.
- Find the ASN you would like to link by either using the ASN filter at the top of the screen or by using the arrows indicated by the red squares above. Once you have found your ASN click the check box next to your ASN.
- Once you have found the PO and ASN needed, and have checked them both, the green arrow in the middle of the screen will light up and will allow the PO to be assigned to the ASN. Click the green arrow. (See picture below for example).

| ▶ Quick filter▼ PO:                             | Apply <b>v</b>   | Quick filter                                |
|-------------------------------------------------|------------------|---------------------------------------------|
| Record 📕 🖣 1 🕨 of 104                           |                  | Record 🛿 🖣 1 🕨 of 8                         |
| PO (Business Partner, Status, Business Unit)    |                  | ASN (Status, Business Unit )                |
| 🕨 💷 🗆 PO000000113 (4516, In Work, Virginia ABC) |                  | 🕨 🔲 🗹 ASN0000097 (Open, Virginia ABC)       |
| 🕨 💷 🗹 PO000000116 (, Created, Virginia ABC)     |                  | 🖡 🔲 🗌 ASN0000096 (Open, Virginia ABC)       |
| 🕨 💷 🗆 PO000000117 (4516, Created, Virginia ABC) | $\triangleright$ | 🕨 🔲 🗆 ASN0000093 (InPlanning, Virginia ABC) |
| 🕨 🔲 🗆 PO000000119 (4516, Created, Virginia ABC) |                  | 🕨 🔲 🗌 ASN0000064 (Open, Virginia ABC)       |
| ▶ 💷 🗌 PO000000120 (4516, Created, Virginia ABC) |                  | 🕨 🔲 🗆 ASN0000063 (Open, Virginia ABC)       |

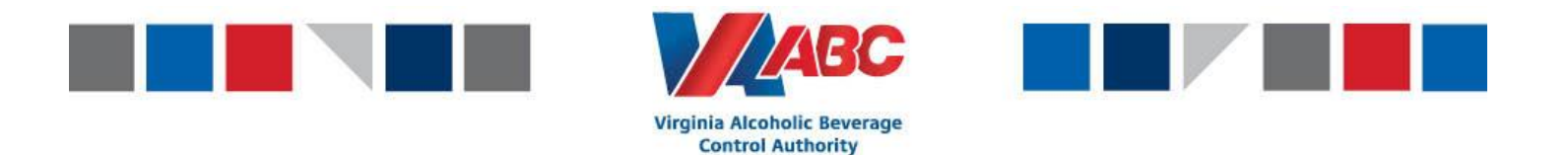

• To verify that the PO and the ASN have been linked, click the small drop down arrows to the side of the ASN. If your PO lines are now below your ASN, the PO and ASN are linked.

| Record 14 | Record 🕅 🖣 1 🕨 🕅 of 294         |              |                  |       |                   |  |  |  |
|-----------|---------------------------------|--------------|------------------|-------|-------------------|--|--|--|
|           | ASN (Status, Business Unit )    |              |                  |       |                   |  |  |  |
| × 🗉 🗆     | ASN0001273 (Open, Virginia ABC) |              |                  |       |                   |  |  |  |
| • 💷 🗆     | ASN                             | 10001272 (Op | oen, Virginia AB | C)    |                   |  |  |  |
| -8        |                                 | Line         | Item             | Qty   | PO                |  |  |  |
| -8        |                                 | 2            | 020368           | 3,600 | EachesPO000001293 |  |  |  |
| -8        |                                 | 3            | 016396           | 300   | EachesPO000001293 |  |  |  |
| -8        |                                 | 4            | 020366           | 420   | EachesPO000001293 |  |  |  |
| -8        |                                 | 5            | 020369           | 600   | EachesPO000001293 |  |  |  |
| -8        |                                 | 6            | 020372           | 600   | EachesPO000001293 |  |  |  |
| -8        |                                 | 7            | 020376           | 600   | EachesPO000001293 |  |  |  |
| -8        |                                 | 8            | 020374           | 600   | EachesPO000001293 |  |  |  |
| -8        |                                 | 1            | 026823           | 6,048 | EachesPO000001293 |  |  |  |
|           |                                 |              |                  |       |                   |  |  |  |

• **Hit save at the bottom of the screen!** You have now successfully linked the PO to the ASN. The PO and ASN will not be linked until you have hit save.

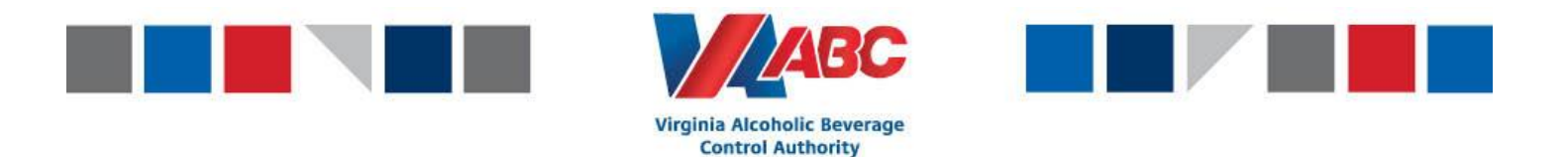

## 4. Create Appointment (Appointment user interface):

The next step in the process is to create the appointment. This can be done by either the supplier or the carrier. If the carrier is creating the appointment, they will need the Purchase Order number provided to them by the Supplier.

Access the Appointment UI and click Add.

| Appointments                |                     |                    |                     |     |                   |                                 |                     | C                     | 0 0      | 00     |
|-----------------------------|---------------------|--------------------|---------------------|-----|-------------------|---------------------------------|---------------------|-----------------------|----------|--------|
| C Actions - Iools -         |                     |                    |                     |     |                   |                                 |                     |                       |          | ۶      |
| Quick filter     App        | ointment.*          |                    | P                   |     |                   |                                 |                     | Apply 🔻               |          |        |
| H 4 ■ F H                   | 🥭 Displaying (      | 0 - 0 of 0 (0 sele | ected)              |     |                   |                                 |                     |                       |          |        |
|                             | Business<br>Partner | <b>A</b>           | 0                   | 4   | Appointment<br>ID | Suggested<br>Start<br>Date/Time | Appointment<br>Type | Appointment<br>Status | Shipment | P<br>C |
| Enter filter criteria or se | elect Saved filter  | , then select Ap   | oply to retrieve da | ata |                   |                                 |                     |                       |          |        |
| Add Approve Edit            | Check in Rej        | ect Email          |                     |     |                   |                                 |                     |                       |          |        |
|                             |                     |                    |                     |     |                   |                                 |                     |                       |          |        |
|                             |                     |                    |                     |     |                   |                                 |                     |                       |          |        |
|                             |                     |                    |                     |     |                   |                                 |                     |                       |          |        |
|                             |                     |                    |                     |     |                   |                                 |                     |                       |          |        |
|                             |                     |                    |                     |     |                   |                                 |                     |                       |          |        |
|                             |                     |                    |                     |     |                   |                                 |                     |                       |          |        |
|                             |                     |                    |                     |     |                   |                                 |                     |                       |          |        |
|                             |                     |                    |                     |     |                   |                                 |                     |                       |          |        |
|                             |                     |                    |                     |     |                   |                                 |                     |                       |          |        |
| Appointment Audit Trail     | Calendar            |                    |                     |     |                   |                                 |                     |                       |          |        |
|                             |                     |                    |                     |     |                   |                                 |                     |                       |          |        |

Once you have clicked add, you will be taken to the "Appointments – Add Appointment" screen as shown below.

| 🚧 Appointments - Add App                                                                                                    | ointment         |                               |                                                                                                    |                                                                                |                          |     |  | ୯ ଡ | • • •       |
|----------------------------------------------------------------------------------------------------|------------------|-------------------------------|----------------------------------------------------------------------------------------------------|--------------------------------------------------------------------------------|--------------------------|-----|--|-----|-------------|
| ▲ctions ▼   <u>I</u> ools ▼                                                                                                    |                  |                               |                                                                                                    |                                                                                |                          |     |  |     |             |
| Facility:"<br>Suggested start date/time:"<br>Appointment type:"<br>Appointment ID:<br>Carrier:<br>Business partner:<br>Equipment code:     | Select one       | م                             | Load configuratic<br>Estimated trailer o<br>Estimated tractor<br>Estimated depart<br>Appointment req<br>Control number: | n:<br>duration (min):<br>duration (min):<br>ure date/time:<br>uested date/time | None MS10<br>MS10<br>MS4 |     |  |     |             |
| Appointment Objects                                                                                                    | Slot Details     | Dock Details                  | Additional Details                                                                                                    |                                                                                |                          |     |  |     |             |
| Purchase Order                                                                                                    | Displaying 1 - 1 | of 1 (0 selected)<br>Shipment |                                                                                                    | Stop                                                                           |                          | ASN |  |     | PO Due Date |
|                                                                                                    | P                |                               | P                                                                                                    |                                                                                |                          |     |  | P   |             |
| Add Row Add Multiple Delete Row<br>Set PO sizes<br>Calendar Cancel Recommend Time Slots Save Save as Recurring Save with Best Fit Validate |                  |                               |                                                                                                    |                                                                                |                          |     |  |     |             |
| Calendar Cancel Recom                                                                                                    | imend Time Slo   | ts Save Save                  | as Recurring Save                                                                                                    | with Best Fit Va                                                               | idate                    |     |  |     |             |

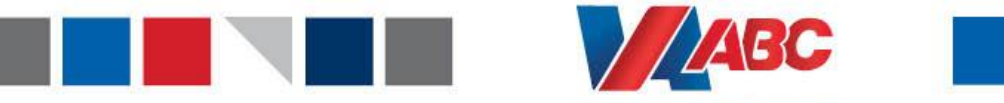

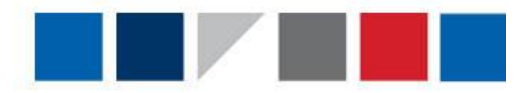

The following information needs to be filled out:

- The Facility is always VABCFACILITY
- Suggested start date/time is the date that you would like the appointment
- The **Appointment type** is always Live Unload
- Leave the Appointment ID blank (this will auto generate after saving the appointment)
- The **Carrier** is the 4 digit SCAC of the carrier. See the SCAC spreadsheet for a complete list. If a carrier is not listed, please contact <a href="mailto:EEMTraining@virginiabc.com">EEMTraining@virginiabc.com</a>.

Virginia Alcoholic Beverage Control Authority

- The Equipment code is the type of trailer that is bringing the delivery
  - o TRL 28 28 foot trailer
  - o TRL 40 40 foot trailer
  - **TRL 42** 42 foot trailer
  - TRL 53 53 foot trailer

- o **BXTRCK** Boxtruck
- **PICKUP** Pickup Truck
- MISC Car, Van, etc.
- Load configuration is based on the number of different SKUs on the delivery
  - **STR8** = Only 1 SKU on the delivery
  - **MS4** = 2-4 SKUs on the delivery
  - **MS5** = 5-9 SKUs on the delivery
  - **MS10** = 10+SKUs on the delivery

| Add Appointment                                 |                                                                |    |
|-------------------------------------------------|----------------------------------------------------------------|----|
| Actions VICONS                                  |                                                                |    |
| Facility:*                                      | Load configuration:<br>Load configuration:<br>MS10<br>MS4      | Y  |
| Suggested start date/time:*                     | Estimated trailer duration (min):                              |    |
| Appointment type:* Select one                   | The appointment type is always Live Unload.                    |    |
| Carrier:                                        | The carrier is the company delivering the                      |    |
| Equipment code:                                 | load (See list of SCAC codes).                                 |    |
| Appointment Objects Additional Details          | Equipment Code is the type of<br>trailer bringing the delivery |    |
| 🛛 🖣 🚽 🕨 🖉 Displaying 1 - 1 of 1 (0 selected     |                                                                |    |
| Purchase Order     Shipment                     | Stop ASN                                                       | PC |
|                                                 |                                                                |    |
| Add Row Add Multiple Delete Row<br>Set PO sizes |                                                                |    |

- When scheduling the appointment, you must add the purchase order to the appointment. This is done at the bottom of the Appointments User Interface.
  - The Purchase Order can be typed in or searched using the magnifying glass (remember your PO from step 1).
  - Multiple purchase orders can be added to a single appointment by clicking on "Add row".

 N-DK = Delivery is on a vehicle that cannot be hooked to a dock door (Van, Pickup Truck, Car, etc.)

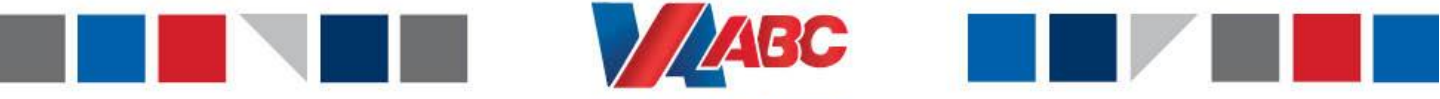

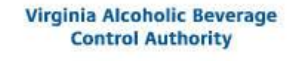

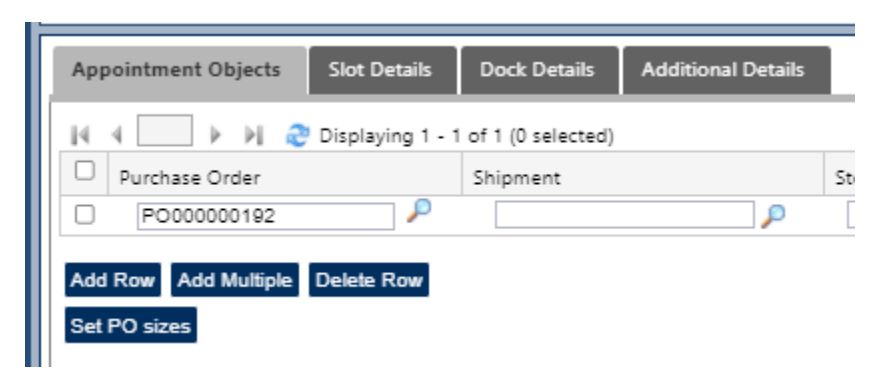

- Once the above information has been filled in, click Recommend Time Slots for the EEM system to recommend available time slots for this appointment based on the estimated delivery date.
- Use the buttons on the left side of the screen to choose the appointment time. Click select when finished.
  - If a time is not available on the date you selected, you will receive an error message saying "No slot capacity available". If you receive this message, please choose another appointment day.
- Start-Time:4/20/21 12:30 Departure-Time:4/20/21 13:30 Appointment Slots:Dock able
- Start-Time:4/20/21 12:15 Departure-Time:4/20/21 13:15 Appointment Slots:Dock able
- Start-Time:4/20/21 12:00 Departure-Time:4/20/21 13:00 Appointment Slots:Dock able

### Select Cancel

• Once a date and time has been selected, click save at the bottom of your screen. You will receive a confirmation page that looks similar to the picture below.

| Add Appointment - Appointments                                                 |                                                | ୯୭୧ କବଟ                                |  |  |  |  |
|--------------------------------------------------------------------------------|------------------------------------------------|----------------------------------------|--|--|--|--|
| Actions - Tools -                                                              |                                                | ×                                      |  |  |  |  |
| Quick filter     Appointment*     4111600     P                                |                                                |                                        |  |  |  |  |
| 🞼 4 💶 🕨 🕅 🍣 Displaying 1 - 1 of 1 (0 se                                        | lected)                                        |                                        |  |  |  |  |
| Appointment ID Suggested     Date/                                             | Start Appointment Appointment Shipmer          | nt Purchase Order ASN Facility Trailer |  |  |  |  |
| 4111600 7/20/21 1                                                              | 0:15 Live Unload Scheduled                     | PO00000304 VABCFACILITY                |  |  |  |  |
| Add Approve Edit Email                                                         |                                                |                                        |  |  |  |  |
| Appointment Details Appointment O                                              | bjects Additional Details                      |                                        |  |  |  |  |
| Facility:* VABCFACILITY                                                        | Load configuration: MS4                        |                                        |  |  |  |  |
| Facility Name: VABC WAREHOUSE                                                  | Estimated trailer duration (min): 15           |                                        |  |  |  |  |
| Suggested start date/time:* 7/20/21 10:15 Estimated tractor duration (min): 15 |                                                |                                        |  |  |  |  |
| Appointment type:* Live Unload                                                 | Estimated departure date/time: 7/20/21 10:30   |                                        |  |  |  |  |
| Appointment ID: 4111600                                                        | Appointment requested date/time: 7/20/21 06:17 |                                        |  |  |  |  |
| Equipment code: TRL53                                                          | Actual checkin date/time:                      |                                        |  |  |  |  |

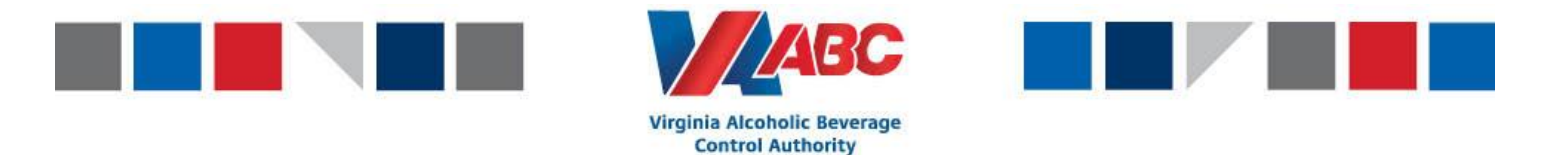

After you create your appointment, always remember to go back and Ship your ASN. Failure to ship your ASN in EEM will prevent the Virginia ABC Receiving Department from being able to successfully check in the appointment!

### Once you are ready to ship the ASN, follow the steps below.

# 5. Ship ASN (ASN's user interface):

• Go to the ASN's UI and filter for your ASN. You can use the filter on the left hand side of the screen. Hitting apply at the bottom of the screen will show all ASNs that you have created.

| 🦪 ASNs                |                    |        |         |                 |                  | 000                        | • • •    |
|-----------------------|--------------------|--------|---------|-----------------|------------------|----------------------------|----------|
| Contains Item         |                    | G      | (( (    | •               | ) )) C 1-2       | of 1332 Updated 10:56:31   | ¥ =      |
| Saved Views:          | Contains item      | Q,     | o 🔺     | ASN             | Business Partner | r Business Unit            | Delivery |
| View Details          |                    | 0      |         | ASN0000088      | 4050             | Virginia ABC               | VABCEA   |
|                       |                    | ~      |         | ASN0000098      | 4027             | Virginia ABC               | VABCEA   |
| Filter                |                    | 0      | A       | ASN0000105      | 4192             | Virginia ABC               | VABCEA   |
| <b>Primary Fields</b> |                    |        |         | ASN0000086      | 4516             | Virginia ABC               | VABCEA   |
|                       | *                  | Ŧ      |         | ASN0000095      | 4200             | Virginia ABC               | VABCEA   |
| Ontinnal Fields       | Orthogod Shatta    |        |         | ASN0000087      | 4192             | Virginia ABC               | VABCEA   |
| optional Pretos       |                    |        |         | A\$N0000089     | 4027             | Virginia ABC               | VABCEA   |
| Condition:            | All are met (AND)  |        |         | ASN0000090      | 4050             | Virginia ABC               | VABCEA   |
| Contains It           | * <b>.</b> *       | Q 🛛    |         | ASN0000092      | 4027             | Virginia ABC               | VABCEA   |
|                       |                    |        |         | ASN0000097      | 4200             | Virginia ABC               | VABCEA   |
|                       |                    |        |         | ASN0000103      | 4200             | Virginia ABC               | VABCEA   |
|                       |                    |        |         | ASN0000104      | 4200             | Virginia ABC               | VABCEA   |
| Class Tielde          | And Condition 4    |        |         | ASN0000099      | 4200             | Virginia ABC               | VABCEA   |
| Clear Fields          | Add Condition Ad   | wanced |         | A\$N0000100     | 4200             | Virginia ABC               | VABCEA   |
| Column Selection      | on                 | 0      |         | A\$N0000093     | 4027             | Virginia ABC               | VABC/A   |
| Sorting               |                    | 0      | Vew     | Edit Header Add | Ship Cancel R    | eceive Verify Print Labels | ≡        |
| Add                   | Apply Save Save As | Delete | Preview |                 |                  |                            | ۵        |

- Check the box next to your ASN
- Click **Ship** at the bottom of the screen
  - ASNs should be shipped on the day the delivery truck leaves your facility. This ensures that no changes will be made to the ASN
  - The ASN can be shipped earlier than the day prior, but only if the supplier is 100% certain that no information on the PO/ASN will change.

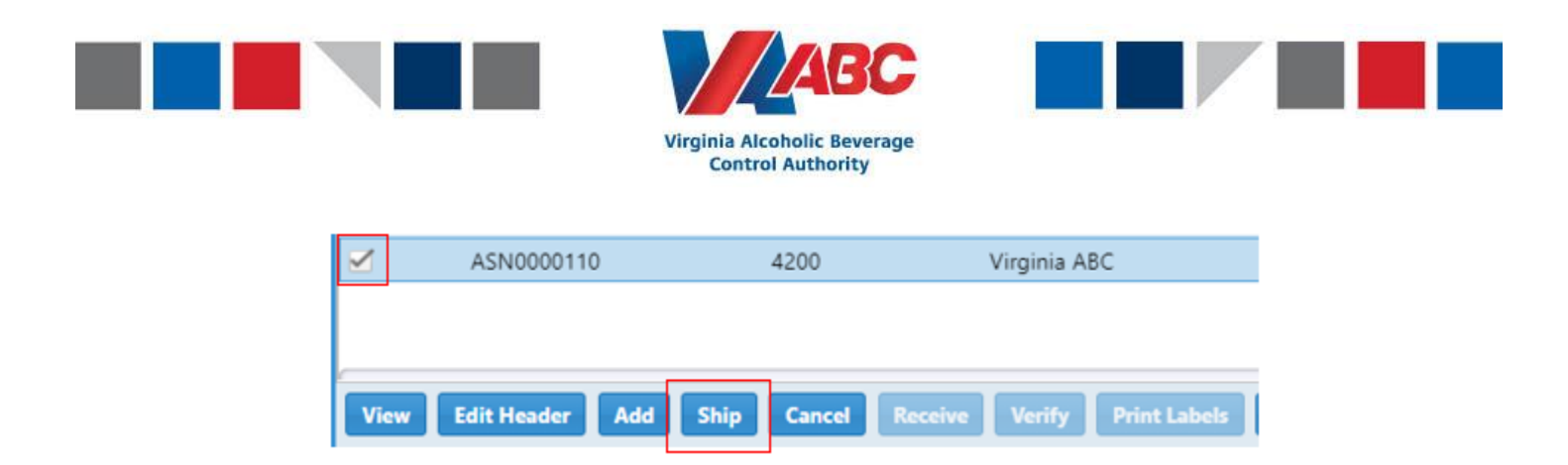

• After you have shipped the ASN, the status of the ASN will change from Open to In-transit.

| ASN:        | ASN0000110 |  |
|-------------|------------|--|
| ASN status: | InTransit  |  |

Do not ship an ASN until you are 100% sure that the items and quantities on the delivery will not change. If there is a change that needs to be made to the delivery, please follow the steps in the "Updating an Existing Purchase Order" document to update the PO and ASN prior to shipping the ASN.

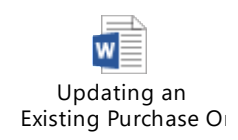

## You have completed all the necessary steps to successfully create a purchase order, ASN, and appointment for Virginia ABC's new warehouse!